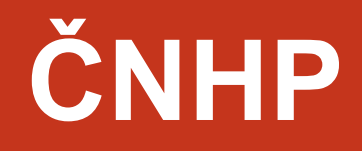

# Příručka pro pacienty

Vytvořil:

Institut biostatistiky a analýz

Manual e-Document, v1.0, platné od: 09-KVĚ-2019

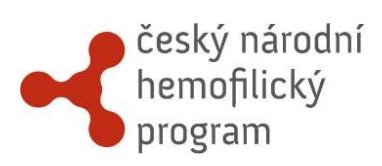

## **OBSAH**

| 1.  | VSTUP DO REGISTRU                              | 3 |
|-----|------------------------------------------------|---|
| 1.1 | ZAPOMENUTÉ HESLO                               | 3 |
| 2.  | ZÁKLADNÍ OKNO REGISTRU                         | 4 |
| 3.  | VYHLEDÁVÁNÍ PACIENTA                           | 5 |
| 3.1 | NAPOSLEDY OTEVŘENÍ PACIENTI                    | 5 |
| 4.  | PRÁCE S FORMULÁŘEM (ZALOŽENÍ, MAZÁNÍ, EDITACE) | 7 |
| 5.  | VYPLŇOVÁNÍ ÚDAJŮ VE FORMULÁŘI                  | 9 |
| 5.1 | SPECIÁLNÍ FUNKCE1                              | 0 |
| 5.2 | STAV FORMULÁŘE1                                | 0 |
| 5.3 | UKLÁDÁNÍ1                                      | 1 |
| 6.  | VALIDACE ZADANÝCH ZÁZNAMŮ1                     | 2 |
| 6.1 | KONTROLA FORMÁTU DAT1                          | 2 |
| 7.  | HELPDESK                                       | 3 |

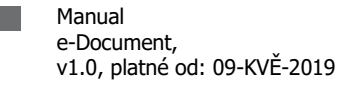

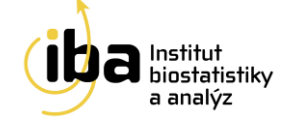

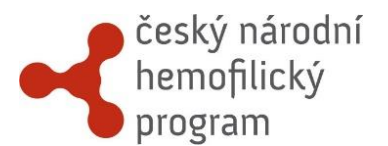

## **1. VSTUP DO REGISTRU**

Pro vstup do elektronické databáze zadejte ve webovém prohlížeči1 URL

## https://cnhp.data-warehouse.cz/

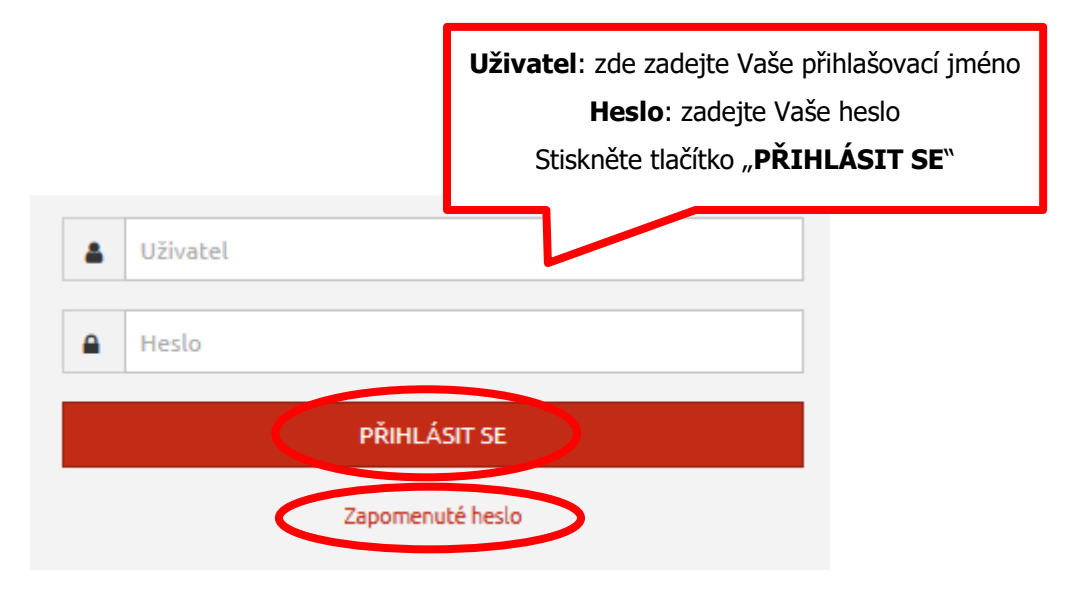

Obrázek 1: Přihlášení do systému

### 1.1 ZAPOMENUTÉ HESLO

Pokud byste ztratili heslo do registru, tak si jej můžete kdykoliv obnovit/změnit po kliknutí na text "Zapomenuté heslo" (viz Obrázek 1). Následně budete požádáni o zadání Vašeho emailu. Jakmile odešlete žádost na obnovení hesla, po chvíli obdržíte e-mail s předmětem "Clade-IS (ČNHP): obnovení hesla" s odkazem. Po kliknutí na tento odkaz si vytvoříte heslo nové.

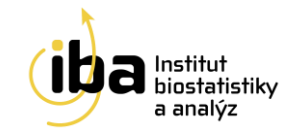

<sup>&</sup>lt;sup>1</sup> Pro přihlášení do systému používejte prosím jakýkoliv internetový prohlížeč podporující JavaScript a šifrovanou komunikaci (https protokol,) např. Firefox 48.x, Chrome 53.x, Opera 39.x, Internet Explorer 11.x atd. (a pozdější stabilní verze). V uživatelské příručce je demonstrativně používán výhradně webový prohlížeč Mozilla Firefox 48.0.

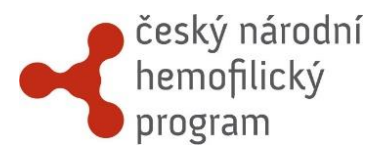

## 2. ZÁKLADNÍ OKNO REGISTRU

Po vstupu do registru se zobrazí základní okno aplikace, nazývané Dashboard (viz Obrázek 2). Z tohoto okna se můžete dostat ke všem potřebným funkcím – vyhledání již zaregistrovaného pacienta – záložka **"Vyhledávání"**, prohlídku struktury studie na záložce **"Nástroje"**, zobrazení údajů na HelpDesk a další. Tyto funkce jsou popsány v následujících kapitolách.

Ze systému se můžete odhlásit<sup>2</sup> pomocí tlačítka **"ODHLÁSIT SE"** v pravém horním rohu (viz. [1] - Obrázek 2).

| 🛔 Señová Víktória (admin) (Pacient)                                                                                                    | ČNHP (Změnit)        |                            |                   | C ODHI |           |
|----------------------------------------------------------------------------------------------------|----------------------|----------------------------|-------------------|--------|-----------|
| Český národní<br>hemofilický<br>program                                                                                                    |                      |                            | 0                 | 1      |           |
| Dashboard Vyhledávání Queries Upozornění Nástroje – Helpdesk                                                                                                    |                      |                            |                   |        |           |
| Dashboard                                                                                                    |                      |                            |                   |        |           |
| Informace o studii                                                                                                    | Naposledy otev       | ření pacienti              |                   |        |           |
| Český národní hemofilický program                                                                                                    | ID pacienta          | Diagnóza                   | Pacient otevřen   | Cvičný | Akce      |
| Další informace                                                                                                    | CNHP-890721M-TS-test | Deficity ostatních faktorů | 20. 3. 2019 13:04 | Ano    | 🔁 Otevřít |
| Uživatelskou příručku stahujt <mark>e zde</mark>                                                                                                    |                      |                            |                   |        |           |
| Informovaný souhlas – děti stahujte zde<br>Informovaný souhlas – dospěli stahujte zde<br>Informovaný souhlas s genetickým vyšetřením stahujte zde<br>Formulář HJHS stahujte zde<br>VWD – krvádvé skóre – dospěli stahujte zde<br>VWD – krvádvé skóre – děti stahujte zde |                      |                            |                   |        |           |

Obrázek 2: Základní okno registru

<sup>2</sup> Automatické odhlášení ze systému – Pokud nebudete v registru delší dobu pracovat, zavřete okno prohlížeče nebo vypnete celý počítač, systém Vás automaticky odhlásí - neuložené záznamy budou vymazány. Pro další práci je nutné provést opětovné přihlášení. Účelem této funkce je zabránit vstupu neoprávněné osoby do systému.

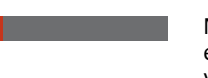

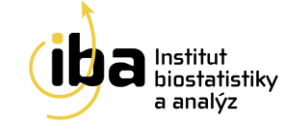

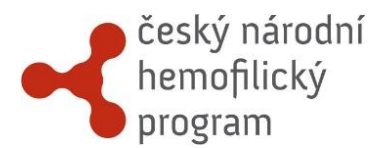

## 3. VYHLEDÁVÁNÍ PACIENTA

Pokud si přejete vyhledat již zadaného pacienta, klikněte na tlačítko **"Vyhledávání"** v záhlaví (viz Obrázek 3).

| L Señová Viktória (admin) (Pacient)                                                                                                    | 🔳 ČNHP (změnit)      |                            |                   | 🕞 ODI  | HLÁSIT SE |
|----------------------------------------------------------------------------------------------------|----------------------|----------------------------|-------------------|--------|-----------|
| český národní<br>hemofilický<br>program                                                                                                    |                      |                            |                   |        |           |
| Dashboa r Vyhledávání ueries Upozornění Nástroje – Helpdesk                                                                                                    |                      |                            |                   |        |           |
| Dashboard                                                                                                    |                      |                            |                   |        |           |
| Informace o studii                                                                                                    | Naposledy otev       | ření pacienti              |                   |        |           |
| Český národní hemofilický program                                                                                                    | ID pacienta          | Diagnóza                   | Pacient otevřen   | Cvičný | Akce      |
| Další informace                                                                                                    | CNHP-890721M-TS-test | Deficity ostatních faktorů | 20. 3. 2019 13:04 | Ano    | 🔁 Otevřít |
| Uživatelskou příručku stahujte <mark>zde</mark>                                                                                                    |                      |                            |                   |        |           |
| Informovaný souhlas – děti stahujte zde<br>Informovaný souhlas – dospělí stahujte zde<br>Informovaný souhlas s genetickým výšetřením stahujte zde<br>Formulář HJH/S stahujte zde<br>VWD – krvácivé skôre – dospělí stahujte zde<br>VWD – krvácivé skôre – děti stahujte zde |                      |                            |                   |        |           |

#### Obrázek 3: Vyhledávání pacienta

Pokud si přejete zobrazit své záznamy v registru, je potřeba zaškrtnout volbu "Vyhledávat ve sdílených pacientech" (viz [1] Obrázek 4) a kliknout na tlačítko **"Q HLEDEJ"** (viz [2] Obrázek 4).

| Dashboard Vyhledávání Queries Upozornění Nástro | sje ∞ Helpdesk                      |                                      |  |
|-------------------------------------------------|-------------------------------------|--------------------------------------|--|
| Vyhledání pacienta                              |                                     |                                      |  |
| ID padenta                                      | Uyhledávat ve cvičných pacientech 🛛 | Vyhledávat ve sdílených pacientech 0 |  |
| Vyberte vyhledávací kritérium 🔹                 |                                     | ¥ ODSTRANIT                          |  |
| + PRIDAT                                        |                                     | 2<br>Q HLEDEJ                        |  |

Obrázek 4: Vyhledávání ve sdílených pacientech

### 3.1 NAPOSLEDY OTEVŘENÍ PACIENTI

Pro rychlý přístup k naposledy otevřeným pacientům slouží tabulka v pravé části základního okna aplikace (Dashboard) (viz Obrázek 5).

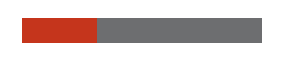

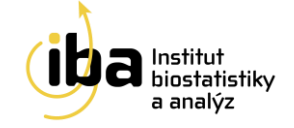

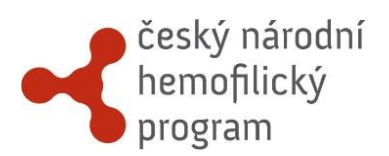

| ▲ Señovš Viktória (admin) (Pacient)                                                                                                    | ČNHP (Změnit)        |                            |                   | G OD   | HLÁSIT SE |
|----------------------------------------------------------------------------------------------------|----------------------|----------------------------|-------------------|--------|-----------|
| český národní<br>hemofilický<br>program                                                                                                    |                      |                            |                   |        |           |
| Dashboard Vyhledávání Queries Upozornění Nástroje 💌 Helpdesk                                                                                                    |                      |                            |                   |        |           |
| Dashboard                                                                                                    |                      |                            |                   |        |           |
| Informace o studii                                                                                                    | Naposledy ote        | vření pacienti             | >                 |        |           |
| Český národní hemofilický program                                                                                                    | ID pacienta          | Diagnóza                   | Pacient otevřen   | Cvičný | Akce      |
| Další informace                                                                                                    | CNHP-890721M-TS-test | Deficity ostatních faktorů | 20. 3. 2019 13:04 | Ano    | 🕒 Otevřít |
| Užívatelskou příručku stahujte zde                                                                                                    |                      |                            |                   |        |           |
| Informovaný souhlas – děti stahujte zde<br>Informovaný souhlas – dospěli stahujte zde<br>Informovaný souhlas s genetickým vyšetřením stahujte zde<br>Formulář HJHS stahujte zde<br>VVVD – krvácivé skóre – dospěli stahujte zde<br>VVVD – krvácivé skóre – děti stahujte zde |                      |                            |                   |        |           |

Obrázek 5: Naposledy otevření pacienti

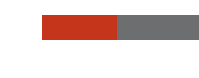

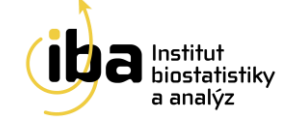

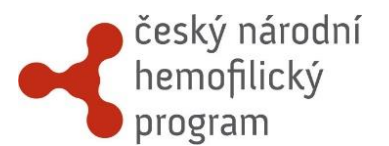

## 4. PRÁCE S FORMULÁŘEM (ZALOŽENÍ, MAZÁNÍ, EDITACE)

Pracovní okno každého pacienta se skládá ze dvou vzájemně provázaných částí – záhlaví (viz [1] - Obrázek 6) a hlavní části (viz [2] - Obrázek 6). V záhlaví jsou uvedeny základní údaje.

| Dashboard Vyhledávání Pacien        |                            | troje 🔻 Helpdes |                |              |                    |              |                |                    |   |     |
|-------------------------------------|----------------------------|-----------------|----------------|--------------|--------------------|--------------|----------------|--------------------|---|-----|
| L CNHP-890721M-TS-te                | SC   Cvičný pacient        |                 |                |              |                    |              |                |                    |   |     |
| Diagnóza                            | Deficity ostatních faktorů | Centrum         |                | IBA          | Lékař              | F            | Pavlíčková Bar | bora               |   |     |
| Datum založení pacienta             | 10. 11. 2016 10:56         | Datum narození  |                | 21.07.1989   | Pohlaví            | h            | ٩už            |                    |   |     |
| Datum inf. souhlasu (do října 2018) | -                          | Informovaný sou | uhlas dle GDPR |              | Datum inf. souhlas | u dle GDPR 0 | 1.03.2019      |                    |   |     |
| Příjmení a jméno                    | ST                         |                 |                |              |                    |              |                |                    |   |     |
| Evidenční list domácí terapie (1)   |                            |                 | 🗋 Založit nový | formulář     |                    |              |                |                    |   |     |
| Evidenční list domácí ter           | apie                       |                 |                |              |                    | Hleda        | ıt:            |                    |   | - [ |
| Datum a čas krvácivé epizody        |                            |                 |                | Důvod podání |                    | Stav         |                | Akce               |   |     |
| 01.03.2019 00:00                    |                            |                 |                | prevence     |                    | Rozpracovan  | ý 🖻            | > Otevřít 🗙 Smazat |   |     |
| Zobrazuji 1 až 1 z celkem 1 záznamů |                            |                 |                |              |                    |              |                |                    | 1 |     |

#### Obrázek 6: Pracovní okno pacienta

V pracovním okně každého pacienta můžete:

- 1. Přepínat mezi jednotlivými fázemi (viz [1] Obrázek 7).
- Vidět přehled všech existujících formulářů a formulářů, které mohou být vytvořeny pro danou fázi. Tyto formuláře lze vytvořit kliknutím na tlačítko "Založ nový formulář" (viz [2] Obrázek 7), dokud nebyl dosažen limit založených formulářů daného typu.
- Vidět podrobný přehled již vytvořených formulářů. Tyto formuláře můžete otevřít a dále editovat nebo smazat (viz [3] - Obrázek 7).

**Upozornění: Smazání formuláře je nevratný krok.** Tuto funkci doporučujeme využívat pouze po pečlivém zvážení, například v případech, kdy je omylem dvakrát založen stejný formulář.

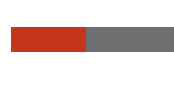

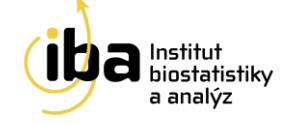

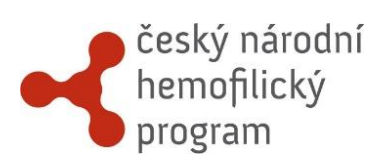

| Datum založení pacienta     10.11. 2016 10:56     Datum narození     21.07.1989     Pohaví     Muž       Datum inf. souhlasu (do řijna 2018)     -     -     Datum inf. souhlasu (de GDPR     0.10.3.2019       Přijmení s jméno     S T     S T     S T     S T     S T | Diagnóza                                                                                                    | Deficity ostatních faktorů                    | Centrum                                           | IBA                         | Lékař  |                        | Pavlíčková Barbora |
|----------------------------------------------------------------------------------------------------|----------------------------------------------------------------------------------------------------|-----------------------------------------------|---------------------------------------------------|-----------------------------|--------|------------------------|--------------------|
| Datum inf. souhlasu (do října 2018)   Příjmení a jméno   ST                                                                                                    | Datum založení pacienta                                                                                                    | 10. 11. 2016 10:56                            | Datum narození                                    | 21.07.1989                  | Pohlav | í                      | Muž                |
| Příjmeni j méno     51   Formuláře pacienta        ÁZE: Vstup (0)     Roční hlášení (0)   Farmakokinetika (0)   Kvádrvé epizody (1) Kvalita života (1) Ukončení (0)                                                                                                    | Datum inf. souhlasu (do října 2018)                                                                                                    | -                                             | Informovaný souhlas dle GDPR                      |                             | Datum  | inf. souhlasu dle GDPR | 01.03.2019         |
| Formuláře pacienta         ÁZE: Vstup (0) Roční hlášení (0) Farmakokinetika (0) Kvátké epizody (1) Kvalita života (1) Ukončení (0) 1         Evidenční list domácí terapie (1)         Lvidenční list domácí terapie                                                     | Příjmení a jméno                                                                                                    | ST                                            |                                                   |                             |        |                        |                    |
| Evidenční list domácí terapie                                                                                                    | Formuláře pacier<br><sup>:</sup> ÁZE: Vstup (0) Roční hlášení (0)                                                                                       | Farmakokinetika (0) Krvácivé epi              | <mark>izody (1)</mark> Kvalita života (1) Ukončer |                             | _      |                        |                    |
|                                                                                                    | Formuláře pacier<br>FÁZE: Vstup (0) Roční hlášení (0)<br>Evidenční list domácí terapie (1)                                                              | TCƏ<br>Farmakokinetika (0) Krvácivé epi       | izody (1) Kvalita života (1) Ukončer              | i (i)                       |        |                        |                    |
|                                                                                                    | Formuláře pacier<br>FÁZE: Vstup (0) Roční hlášení (0)<br>Evidenční list domácí terapie (1)<br>Evidenční list domácí ter<br>Datum a čas krvácívé epizody | Ta<br>Farmakokinetika (0) Krvádvé epi<br>apie | izody (1) Kvalita života (1) Ukončen              | i (i) 1<br>wý formulá?<br>2 |        | 512                    | 3                  |

Obrázek 7: Práce s formulářem

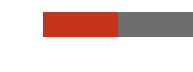

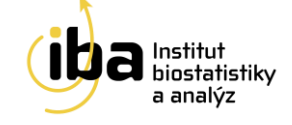

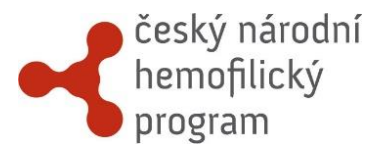

## 5. VYPLŇOVÁNÍ ÚDAJŮ VE FORMULÁŘI

Formulář obsahuje otázky a vstupní pole k těmto otázkám. Existuje několik typů otázek a následného vkládání dat, které jsou podrobně rozepsány níže (příklady A-D - Obrázek 8):

- A. Přímé psaní
- B. Výběr možnosti z předem dané roletky otázek
- C. Datum datum se vypisuje přímo v předepsaném formátu DD.MM.RRRR případně volbou z kalendáře
- D. Zaškrtávací políčko
- E. Opakující se skupina otázek

|       | C11     | _             |       |        |         |         |               |
|-------|---------|---------------|-------|--------|---------|---------|---------------|
| peci  | fikac   | e             |       |        |         |         |               |
|       |         |               |       |        |         |         |               |
| Paci  | ient v  | yšeti         | fen v | dané   | m roo   | e       |               |
| Ne    |         |               |       |        |         |         |               |
| Vyt   | berte   | -             |       |        |         |         |               |
| Ano   |         |               |       |        |         |         |               |
| ve    |         |               |       |        |         |         |               |
|       |         |               |       |        |         |         |               |
| Datt  |         | rozer         | וו    |        |         |         |               |
| J5.1  | 0.201   | 7             |       |        |         |         |               |
| •     | říj     |               | 20    | 017    | •       |         |               |
| ро    | út      | st            | čt    | рá     | so      | ne      |               |
|       |         |               |       |        |         | 1       |               |
| 2     | 3       | 4             | 5     | 6      | 7       | 8       |               |
| 9     | 10      | 11            | 12    | 13     | 14      | 15      |               |
| 16    | 17      | 10            | 10    | 20     | 21      | 22      |               |
| 10    | 24      | 25            | 26    | 20     | 20      | 20      |               |
| 23    | 24      | 25            | 20    | 21     | 28      | 29      |               |
| 30    | 31      |               |       |        |         |         |               |
|       |         |               |       |        |         |         |               |
|       | )oślo   | ke zr         | nene  | tiże   | hemo    | filie?  |               |
| κτυά  | LNÍ HL  | ADINA         |       | BITORU | J (V RÁ | MCIHODN | OCENÉHO       |
|       |         |               |       |        |         |         |               |
| Datun | n stano | /ení          |       |        |         | * Inh   | bitor přítome |
|       |         |               |       |        |         | - V.    | /berte -      |
|       |         |               |       |        |         |         |               |
|       |         |               |       | 1      |         |         |               |
|       |         |               |       |        |         |         |               |
|       | + 8     | ŘID <u>AT</u> |       |        |         |         |               |

Obrázek 8: Typy otázek na formuláři

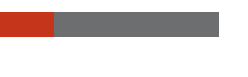

Manual e-Document, v1.0, platné od: 09-KVĚ-2019

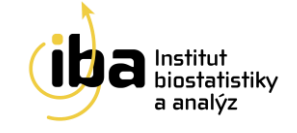

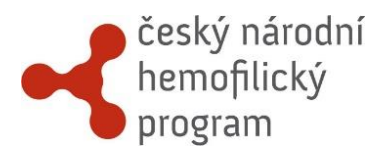

Některé sekce formulářů tvoří opakující se skupiny otázek. Přidat nové položky se stejnými otázkami do této skupiny můžete tlačítkem **"Přidat"** (viz [1] - Obrázek 8). Objeví se druhý (stejný) řádek s prázdnými otázkami sloužící k vyplnění.

Kliknutím na tlačítko **"Smazat"** (viz [2] - Obrázek 8) pak vymažete vybranou skupinu otázek.

### 5.1 SPECIÁLNÍ FUNKCE

- Povinné položky jsou označené hvězdičkou \* a je nutné je vyplnit. V opačném případě nelze formulář uložit jako kompletní (viz Obrázek 9).
- Některé položky jsou šedé, slouží pouze pro čtení a obsahují automatický výpočet (viz Obrázek 10)
- V případě, že je otázka povinná, ale v jistých okrajových případech není k dispozici informace pro její vyplnění, je u otázky posuvný přepínač, který značí, že informace pro vyplnění otázky není známa (viz Obrázek 11).

| - |                 |
|---|-----------------|
| ( | * Rok nodnocení |
|   | - Vyberte rok - |
|   |                 |

#### Obrázek 9: Speciální funkce – povinná položka

| HJHS Total Score 🟮 |   |  |  |
|--------------------|---|--|--|
|                    |   |  |  |
|                    | · |  |  |

#### Obrázek 10: Speciální funkce – automatický výpočet

| * Rok stanovení diag ózy 🖸<br>- Vyberte rok - |                             |               |  |  |
|-----------------------------------------------|-----------------------------|---------------|--|--|
| - Vyberte rok -                               | * Rok stanovení diag lózy 🜑 | ií diag ózy 🖸 |  |  |
| vybereitök                                    | - Wherte rok -              |               |  |  |
|                                               | vyberce tok                 | ·             |  |  |

Obrázek 11: Speciální funkce – informace k vyplnění otázky není známa

### 5.2 STAV FORMULÁŘE

v1.0, platné od: 09-KVĚ-2019

Poslední otázka na každém formuláři nese název "Stav formuláře" (viz [1] - Obrázek 12).

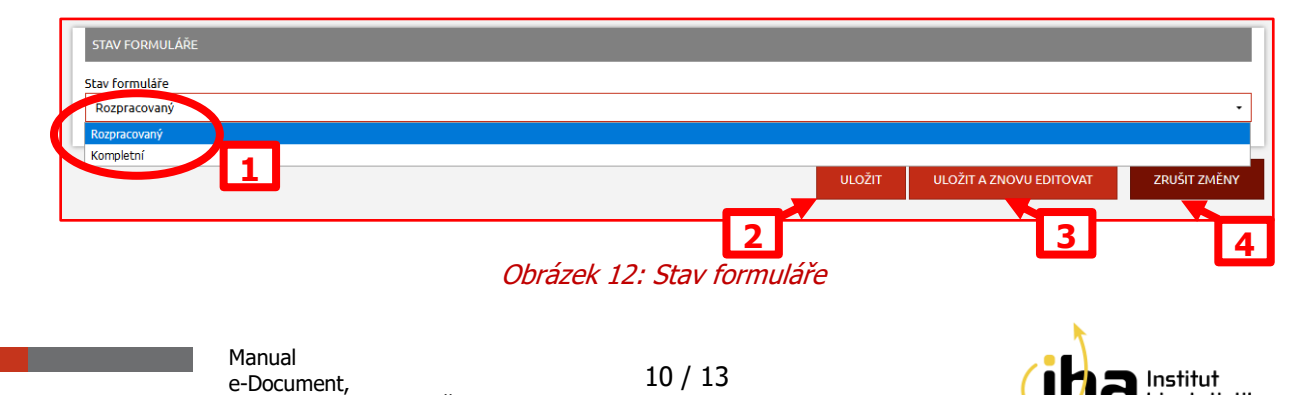

biostatistikv

a analýz

Existuje několik základních stavů formuláře:

- Rozpracovaný formulář není vyplněný celý a je potřeba ho dokončit (může obsahovat neúplná a nevalidní data)
- Kompletní tuto volbu vyberte tehdy, když jste vyplnili všechny otázky (nebo alespoň ty povinné) a už se k formuláři nebudete vracet.
- Validní do tohoto stavu formulář přejde pouze automaticky po uložení do stavu kompletní, kdy všechny nastavené validace (viz kapitola 6) proběhnou bez chyby.

Poté, co je formulář ve stavu Validní, jsou všechna zadaná data na tomto formuláři pouze pro čtení (nedají se editovat). **Pokud by bylo potřeba data na formuláři změnit, je nutné změnit<sup>3</sup> stav formuláře na Rozpracovaný, data upravit a formulář opět uložit jako kompletní.** 

## 5.3 UKLÁDÁNÍ

V horní i spodní části formuláře se nacházejí tři tlačítka – **"ULOŽIT"**, **"ULOŽIT A ZNOVU EDITOVAT"** a **"ZRUŠIT ZMĚNY"** (viz [2], [3] a [4] - Obrázek 12). Kliknutím na tlačítko **"ULOŽIT"** uložíte všechna Vámi zadaná data a vrátíte se do pracovního okna pacienta. Tlačítkem **"ULOŽIT A ZNOVU EDITOVAT"** záznamy uložíte a zůstanete v tomto formuláři pro případné další úpravy. Tlačítkem **"ZRUŠIT ZMĚNY"** opustíte formulář bez uložení Vámi zadaných údajů.

<sup>&</sup>lt;sup>3</sup> Pouze pokud to nastavení studie umožňuje.

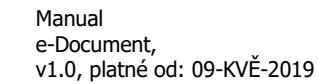

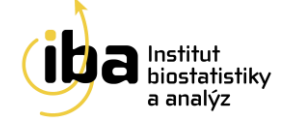

## 6. VALIDACE ZADANÝCH ZÁZNAMŮ

český národní hemofilický

program

Při zadávání dat do formuláře a při jeho ukládání systém automaticky vyhodnocuje správnost zadaných dat. Pokud nějaká data neodpovídají validačním kritériím, systém Vás pomocí chybové hlášky upozorní a formulář nemůže být až do jejich opravy uložený jako **"Kompletní"** resp. **"Validní"** a zůstává tak nadále ve stavu **"Rozpracovaný"**.

## 6.1 KONTROLA FORMÁTU DAT

Hodnoty vkládané do formuláře jsou v reálném čase porovnávány s nastavenými validačními kritérii. Příklady validačních kritérií pro kontrolu v reálném čase (viz A–D - Obrázek 13):

- A. Povinné položky hodnota musí být vyplněná
- B. Speciální kontroly například data si musí navzájem odpovídat
- C. Data musí být v předepsaném formátu (DD.MM.RRRR) a jejich hodnota nesmí být v budoucnosti
- D. Číselné hodnoty některé číselné položky mají nastavené maximální a minimální limity a správná hodnota musí ležet mezi nimi

V případě, že takto nastavené validační kritérium není splněno, chybové hlášení se zobrazí přímo u související otázky, kde se chyba objevila.

| INICIÁLY 🚯                                |          | 7 |      |
|-------------------------------------------|----------|---|------|
| TENTO ÚDAJ JE POVINNÝ.                    |          |   |      |
| DATUM INFORMOVANÉHO SOUHLASU              |          |   | <br> |
| 01.02.2017                                | <b>#</b> |   |      |
| NELZE ZADAT DATUM PŘED DATEM<br>NAROZENÍ. |          |   | <br> |
| DATUM NAROZENÍ                            |          |   | <br> |
| 22.02.2020                                |          |   |      |
| NELZE ZADAT DATUM V BUDOUCNOSTI.          |          |   | <br> |
| HODNOTA SÉROVÉ HLADINY HBV DNA            | [IU/ML]  |   | <br> |
| -100                                      |          |   |      |
| VLOŽTE HODNOTU VĚTŠÍ 0 IU/ML.             |          |   |      |

Obrázek 13: Validační kritéria

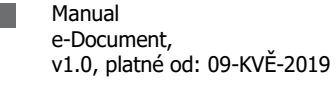

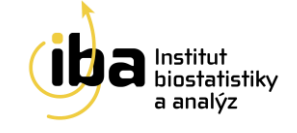

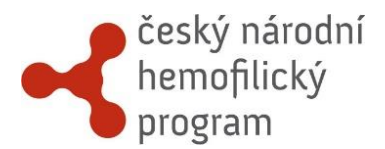

## 7. HELPDESK

TECHNOLOGICKÉ ZÁZEMÍ

Institut Biostatistiky a Analýz, s.r.o Poštovská 68/3, 602 00 Brno

http://www.biostatistika.cz

S technickými problémy se můžete obrátit na pracovníky odd. HelpDesk.

HelpDesk je linka uživatelské podpory, která je v provozu každý všední den od 8:00 do 16:00 (telefon, e-mail). Profesionální systém distribuce požadavků umožňuje zajistit maximálně rychlou odezvu i u složitých problémů.

K řešení Vašich dotazů, námětů a problémů je Vám k dispozici:

#### HelpDesk

E-mail: <u>helpdesk@biostatistika.cz</u>

Tel.: (+420) 515 915 100

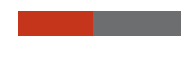

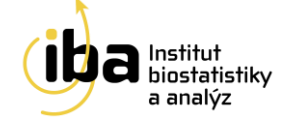